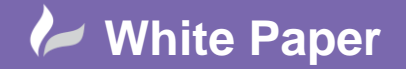

radline

Page 1 of 5

# **KKS Wire Numbering Convention**

## **AutoCAD Electrical 2019**

A popular wire numbering system in the power generation industry is to adopt the KKS wire numbering convention. This basically means that a wire connecting from two components will have the wire number annotated with the FROM-pin/TO-pin details. Ideally the standard prefers the FROM-pin information to be displayed at the TO end and the TO-pin information to be displayed at the FROM end. This can be achieved for the actual physical wire numbers but on the drawing, you can have a variety of FROM-pin and TO-pin information combined.

This is a feature of the Cadline Localiser available for AutoCAD Electrical customers who purchased through <u>Cadline</u> but NOT available in the default installation of AutoCAD Electrical.

There are some changes to the *Project Parameters* that need to be done to allow AutoCAD Electrical to adopt a wire numbering convention on a per physical wire basis rather than the norm of a per equipotential basis.

To change the setup of the project, right click over the active project and select Properties.

Select Wire Numbers tab

Under the section *Wire Number Options* Select ☑ *On A Per Wire Basis* 

|           | Wire Number Options                                         |
|-----------|-------------------------------------------------------------|
|           | Based on Wire Layer Layer Setup                             |
|           | Based on Terminal Symbol Location                           |
|           | Hidden on Wire Network with Terminal Displaying Wire Number |
|           | ☑ On per Wire Basis                                         |
|           | Exclude:                                                    |
| Select OK |                                                             |

Create a new drawing copying the project settings when prompted.

Normally a 3 device circuit would be drawn with "T" connections but this does not show how the 3 devices are actually wired and therefore connected (typical style).

Therefore, to get unique numbering on each physical wire, we need to draw the wire directly out of the connecting pin (new style).

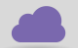

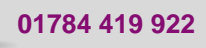

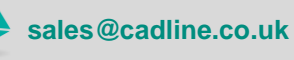

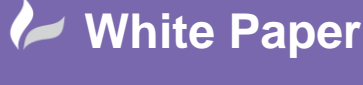

cadlíne

Page **2** of **5** 

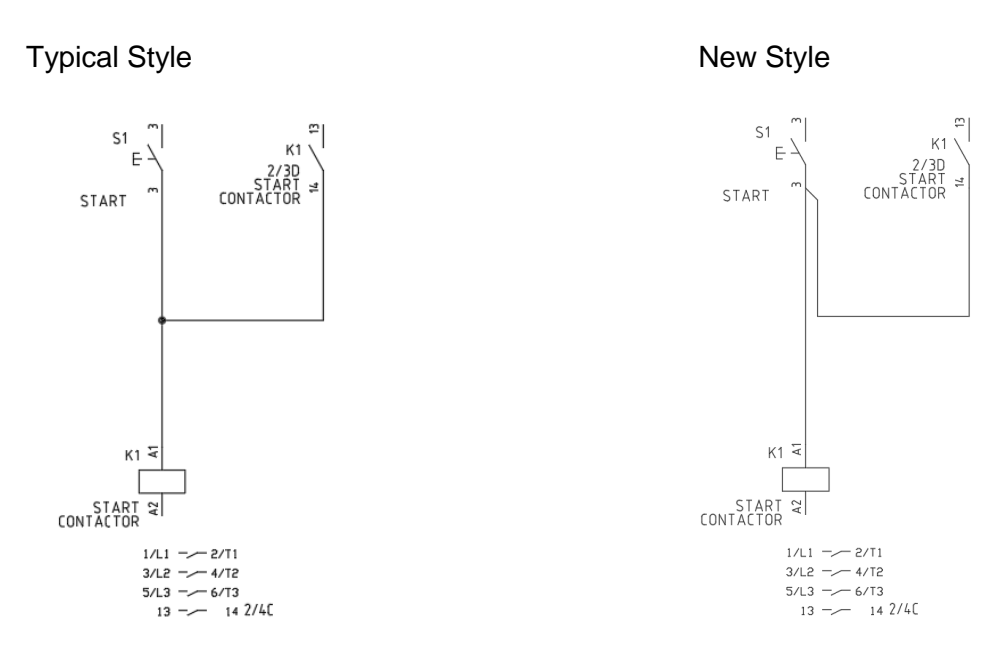

Select the *eXtras* ribbon tab > *Wires/Wire Numbers* panel

Select KKS Wire No KKS Wire No

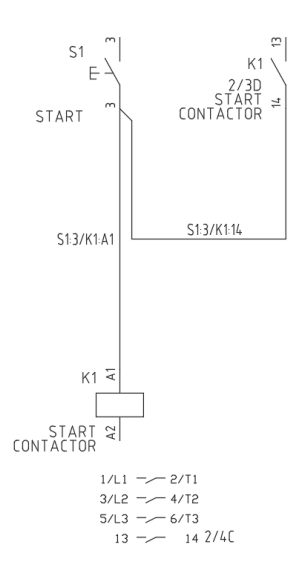

The command can be run on an individual wire, the entire drawing, multiple selected drawings or the entire project. More information can be found in the <u>Cadline Localiser - Getting Started Guide</u>.

If you wish the wire numbers to be in line with the wire rather than at 0° for the vertical wire numbers, then open the WD\_WNV.dwg in the e.g. IEC2 library and change the properties of the attribute WIRENO.

sales@cadline.co.uk

01784 419 922

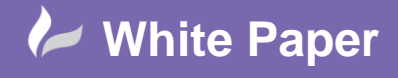

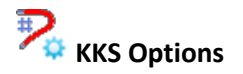

The KKS Options command will look for wire numbers that have been numbered using the KKS Wire No or the KKS Wire No – Drawing Wide commands and provide the following options:

| KKS Options ×        |
|----------------------|
| Options              |
| From > To            |
| ○ To > From          |
| ○ From /To > To/From |
| ○ To/From > To/From  |
| ○ From/To > From/To  |
| Scan Drawing         |

#### $\odot$ From > To

Get rid of text up to and including the delimiter and place value in W01USER Get rid of text from the delimiter onwards and place value in W02USER

The W01USER & W02USER attributes will become visible and the WIRENO\* attribute will become invisible

#### $\odot$ To > From

Get rid of text up to and including the delimiter and place value in W02USER Get rid of text from the delimiter onwards and place value in W01USER

The W01USER & W02USER attributes will become visible and the WIRENO\* attribute will become invisible

#### $\odot$ From/To > To/From

Copy the WIRENO\* value to W01USER "as is" Toggle the From/To information and place in W02USER

E.G. WIRENO\* value is CMP1:1/CMP2:1 W01USER value is CMP1:1/CMP2:1 W02USER value is CMP2:1/CMP1:1

The W01USER & W02USER attributes will become visible and the WIRENO\* attribute will become invisible.

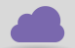

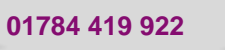

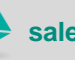

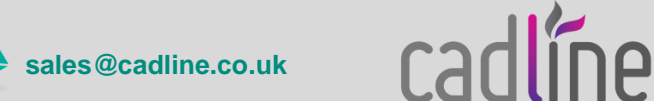

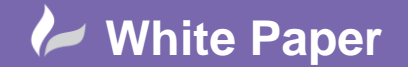

## • To/From > To/From

Toggle the From/To information and place in W01USER Toggle the From/To information and place in W02USER

E.G. WIRENO\* value is CMP1:1/CMP2:1 W01USER value is CMP2:1/CMP1:1 W02USER value is CMP2:1/CMP1:1

The W01USER & W02USER attributes will become visible and the WIRENO\* attribute will become invisible.

### • From/To > From/To

Copy the WIRENO\* value to W01USER "as is" Copy the WIRENO\* value to W02USER "as is"

E.G. WIRENO\* value is CMP1:1/CMP2:1 W01USER value is CMP1:1/CMP2:1 W02USER value is CMP1:1/CMP2:1

The W01USER & W02USER attributes will become visible and the WIRENO\* attribute will become invisible

The command will not alter wire numbers that do not have a "/" as a separator

In each of the metric libraries installed e.g. IEC2, there are modified versions of the WD\_WNV & WD\_WNH symbols which are the vertical/horizontal wire numbers. These may be copied into the respective library overwriting the originals. These have repositioned/larger text size of the W01USER & W02USER attributes.

Using the modified wire markers:

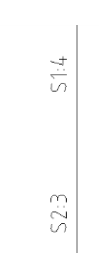

The position of the W01USER & W02USER attributes may be repositioned:

Select Schematic ribbon tab > Edit Components panel > Wove/Show Attribute

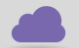

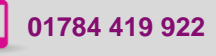

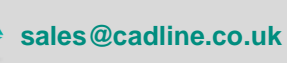

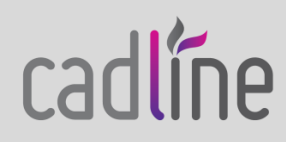

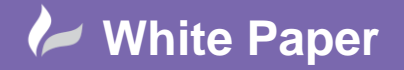

| Restoring The Wire Numbers Back To The Originals |                                                                                    |
|--------------------------------------------------|------------------------------------------------------------------------------------|
| •                                                | To revert your wire numbers back to normal state:                                  |
|                                                  | Select Schematic ribbon tab > Edit Components panel > 🖾 Swap/Update Block          |
|                                                  | Option B: Update Block (revised or different version of same block name)           |
|                                                  | Update a Block - substitute new version for selected block                         |
|                                                  | Select O Library Swap - substitute new versions for all blocks                     |
|                                                  | Select OK                                                                          |
|                                                  | Select the example of the block you wish to update: (Pick one of the wire numbers) |
|                                                  | Select Active Drawing or Project depending on what you wish to update              |
|                                                  | The wire numbers will revert to the default style of:                              |
|                                                  |                                                                                    |
|                                                  |                                                                                    |
|                                                  |                                                                                    |
|                                                  |                                                                                    |
|                                                  | 51:4/52:3                                                                          |

To revert your wire numbers back to the originals: •

If you have overwritten the original WD\_WNH & WD\_WNV wire number blocks with the KKS modified versions, you can always revert your library back to the originals by simply copying the contents of the:

Into

\<<li>library name>>\

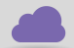

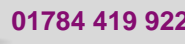

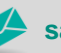

01784 419 922 🤣 sales@cadline.co.uk

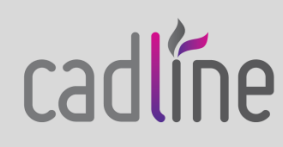